附件 3

## 线上申报操作步骤指南

本次建筑工程类工程会员能力评价工作,将采取线上受理的申请方式。具体操作步骤如下:

1.打开中国工程师联合体网站

https://www.cast-cse.org.cn/,点击右上角"评价系统登录"。

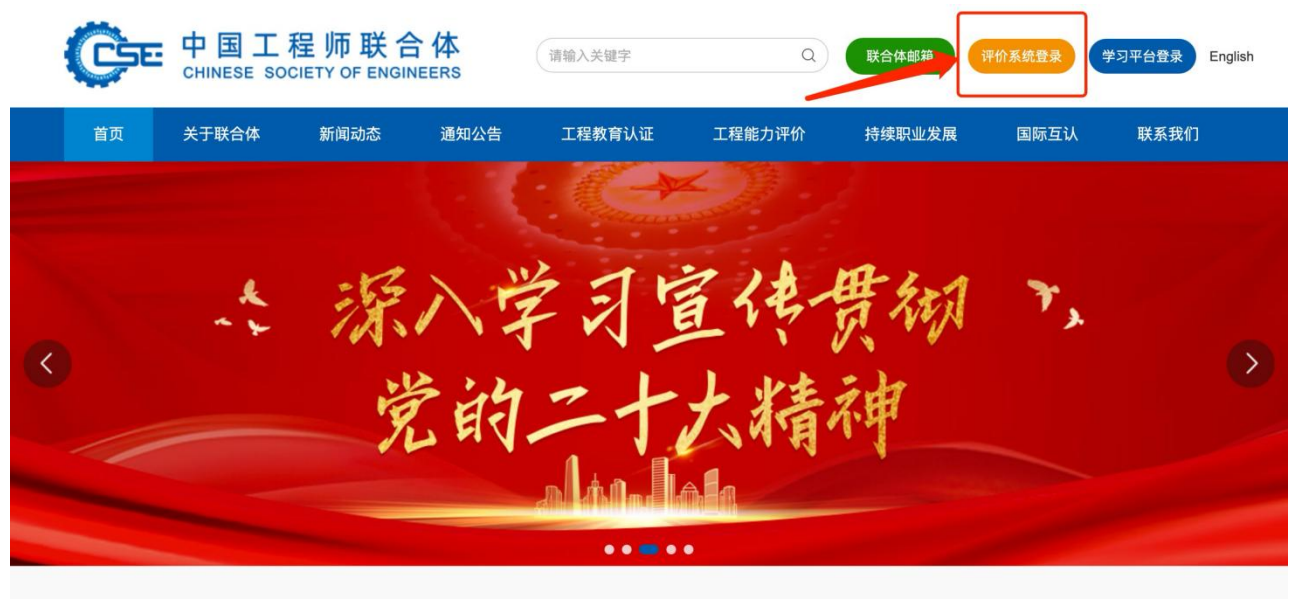

新闻动态

፱፮> 🗘 通知公告

更多 >

 2.登录评价系统。若为申请人首次登录,需要先进行账号 注册;若已有账号,则直接登录。

| 智慧科协 | English   中文<br>密码登录 短信登录 扫码登录                                                                                                    |
|------|----------------------------------------------------------------------------------------------------|
|      | <ul> <li>手机号▼+86 ▼ 请输入手机号</li> <li>密 码 请输入密码</li> <li>急我已阅读并同意《用户协议》《隐私协议》</li> <li>记住我</li> <li>忘记密码?</li> <li>立即登录</li> <li>还没有账号? 立即注册</li> </ul> |
|      | 返回                                                                                                    |

| 🞯 智慧科协                                    | 中国工程师联合 | 合体工程能力评价            | <b>全站搜索 ↓</b> 请输入关键词 | <sub>搜索</sub> Q 🗘 💄 |
|-------------------------------------------|---------|---------------------|----------------------|---------------------|
| 首页 个人中心 消息中心                              |         |                     |                      |                     |
| <ul> <li>中国建筑学会</li> <li>建筑工程类</li> </ul> | ●●工程    | 能力在线评价<br>∝ 端ۿλ学会名称 | 系统                   | 管理员/考虑              |
| 室内设计                                      | 暖通空调    | 建筑电气与智能化            | 建筑给水排水               | 建筑结构 全求             |

4.选择对应的"资深工程会员"申请级别,点击"立即申请",阅读填写说明后,即可进入申请表填写系统。

| 申请领域及专业 | 建筑工程类 - 建筑结构 |              |            |
|---------|--------------|--------------|------------|
| 所在全国学会  | 中国建筑学会       |              |            |
| 申请级别    | 😎 见习工程会员     | 立即申请         | 官埋页/<br>登录 |
|         | 2 专业工程会员     | 立即申请         | 申请人        |
|         | ■ 波波工程会日     | <b>立即由</b> 連 | 1477条3     |

5.点击右边弹窗,观看申请人评价系统指导视频。

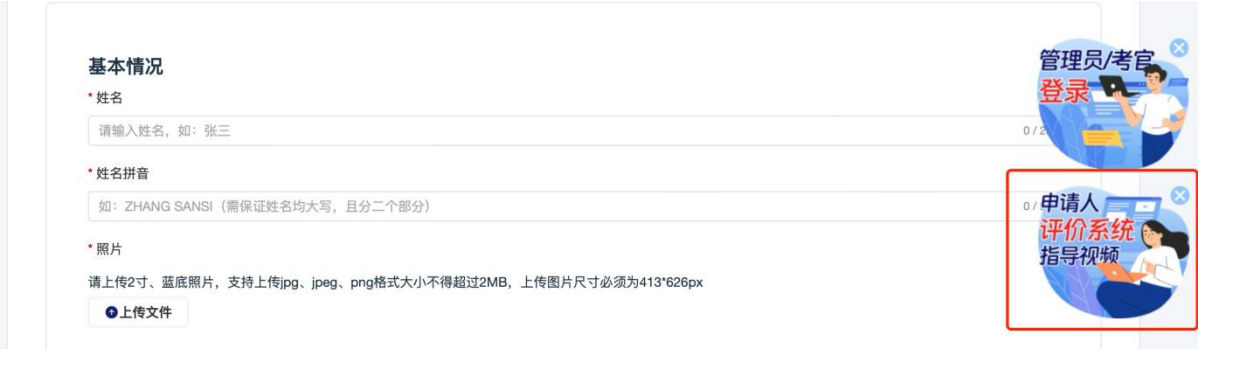